## Inspiron 11 3000 Configurazione e specifiche

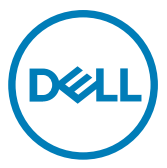

Modello computer: Inspiron 11-3162 Modello normativo: P24T Tipo normativo: P24T001

## Messaggi di N.B., Attenzione e Avvertenza

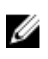

N.B.: un messaggio N.B. (Nota Bene) indica informazioni importanti che contribuiscono a migliorare l'utilizzo del prodotto.

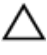

ATTENZIONE: Un messaggio di ATTENZIONE indica un danno potenziale all'hardware o la perdita di dati, e spiega come evitare il problema.

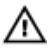

AVVERTENZA: Un messaggio di AVVERTENZA indica un rischio di danni materiali, lesioni personali o morte.

**Copyright © 2017 Dell Inc. o delle sue sussidiarie. Tutti i diritti riservati.** Dell, EMC e gli altri marchi sono marchi commerciali di Dell Inc. o delle sue sussidiarie. Gli altri marchi possono essere marchi dei rispettivi proprietari.

2017-09

Rev. A01

## Sommario

| Impostare il computer                                     | 5        |
|-----------------------------------------------------------|----------|
| Creare l'unità USB di ripristino per Windows              |          |
| Reinstallazione di Windows con un'unità di ripristino USB | 8        |
| Visto                                                     | 10       |
| Sinistra                                                  | 10       |
|                                                           | 10<br>10 |
| Page                                                      | 10       |
| Dase                                                      | ۱۱<br>10 |
| Schenno                                                   | IZ       |
| Specifiche                                                | 13       |
| Dimensioni e peso                                         |          |
| System Information (Informazioni di sistema)              | 13       |
| Memoria                                                   | 13       |
| Porte e connettori                                        | 14       |
| Comunicazioni                                             | 14       |
| Video                                                     | 14       |
| Audio                                                     | 14       |
| Archiviazione                                             | 15       |
| Lettore di schede multimediali                            |          |
| Tastiera                                                  |          |
| Fotocamera                                                | 16       |
| Touchpad                                                  |          |
| Adattatore alimentazione                                  |          |
| Batteria                                                  |          |
| Schermo                                                   |          |
| Ambiente del computer                                     |          |

| Tasti di scelta rapida della tastiera      | 20 |
|--------------------------------------------|----|
| Come ottenere assistenza e contattare Dell | 22 |
| Risorse di self-help                       |    |
| Come contattare Dell                       |    |

## Impostare il computer

1 Collegare l'adattatore di alimentazione e premere il pulsante di accensione.

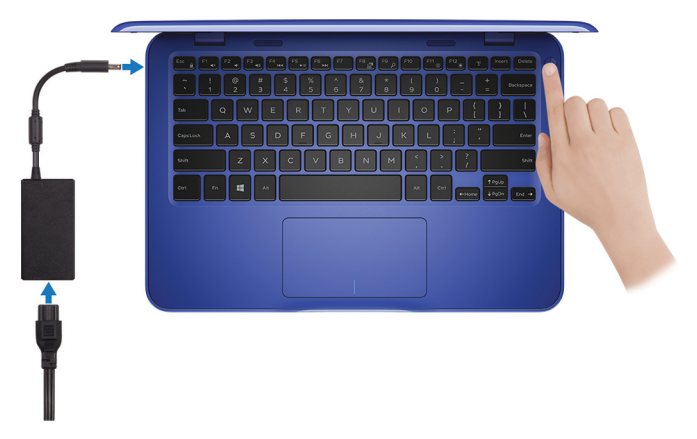

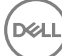

Completare l'installazione del sistema operativo. 2

#### Per Windows:

a) Effettuare la connessione a una rete.

| Let's get connected                                            |
|----------------------------------------------------------------|
| Pick a network and go online to finish setting up this device. |
| Connections                                                    |
| P Network<br>Connected                                         |
| Wi-Fi                                                          |
| ۲                                                              |
| (C. martin address ) when                                      |
| •<br>(7)                                                       |
| la                                                             |
| Skip this step                                                 |
| G                                                              |

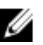

N.B.: per collegarsi a una rete senza fili protetta, inserire la password di accesso alla rete senza fili quando richiesto.

b) Effettuare l'accesso all'account Microsoft o creare un nuovo account.

| Make it yours                                                |         |
|--------------------------------------------------------------|---------|
| Your Microsoft account opens a world of benefits. Learn more |         |
|                                                              |         |
| Email or phone                                               |         |
| Password                                                     |         |
| Forgot my password                                           |         |
| No account? Create one!                                      |         |
|                                                              |         |
| Microsoft privacy statement                                  |         |
| metoson privacy statement                                    |         |
|                                                              | Sign in |

#### Per Ubuntu:

Seguire le istruzioni visualizzate sullo schermo per terminare la configurazione.

**3** Individuare le applicazioni Dell in Windows.

## N.B.: Microsoft Windows 10 S è supportato solo sui computer dotati di processore Intel Celeron con 32 GB di storage.

Se il computer non esegue il sistema operativo Microsoft Windows 10 S e non ci sono applicazioni Dell disponibili, è possibile scaricarle da <u>Microsoft Store</u>.

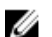

N.B.: Le applicazioni Dell saranno presto disponibili su Microsoft Store.

#### Tabella 1. Individuare le applicazioni di Dell

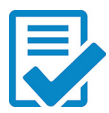

Registrare il computer

#### Guida di Dell e supporto tecnico

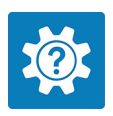

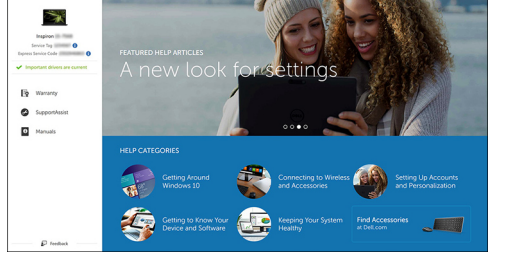

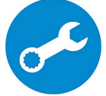

SupportAssist: controllo e aggiornamento del computer

**4** Creare l'unità di ripristino per Windows.

## N.B.: Si consiglia di creare un'unità di ripristino in modo per individuare e risolvere i problemi che possono verificarsi con Windows.

Per ulteriori informazioni, vedere <u>Creazione di un'unità di ripristino USB per</u> <u>Windows</u>.

## Creare l'unità USB di ripristino per Windows

Dell consiglia di creare un'unità di ripristino per individuare e risolvere i problemi che possono verificarsi con Windows. Per creare l'unità di ripristino è necessaria un'unità di memoria Flash USB vuota con una capacità minima di 16 GB.

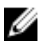

#### N.B.: La procedura riportata di seguito può variare a seconda della versione di Windows installata. Visitare il <u>sito Web del supporto Microsoft</u> per le istruzioni più recenti.

- 1 Collegare l'unità memoria flash USB al computer.
- 2 In Windows Search digitare Ripristino.
- Nei risultati della ricerca fare clic su Crea un'unità di ripristino.
   Viene visualizzata la schermata Controllo dell'account utente.
- Fare clic su Sì per continuare.
   Verrà visualizzata la finestra Unità di ripristino.
- 5 Selezionare Esegui il backup dei file di sistema nell'unità di ripristino e fare clic Avanti.
- 6 Selezionare l'unità flash USB e fare clic su Avanti. Viene visualizzato un messaggio che indica che tutti i dati nell'unità flash USB verranno eliminati.
- 7 Fare clic su Crea.

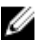

N.B.: Il completamento di questa procedura potrebbe richiedere alcuni minuti.

8 Fare clic su Fine.

## Reinstallazione di Windows con un'unità di ripristino USB

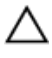

ATTENZIONE: Con questa procedura viene formattato il disco rigido e vengono rimossi tutti i dati presenti nel computer. Prima di iniziare, eseguire il backup dei dati sul computer.

### U

#### N.B.: Prima di reinstallare Windows, verificare che il computer abbia più di 2 GB di memoria e più di 32 GB di storage disponibili.

- 1 Collegare l'unità di ripristino USB al computer.
- 2 Riavviare il computer.
- **3** Premere F12 quando viene visualizzato il logo Dell sullo schermo per accedere al menu di avvio.

Viene visualizzato un messaggio di preparazione del menu di avvio singolo.

4 Una volta caricato il menu di avvio, selezionare il dispositivo USB di ripristino in **AVVIO UEFI**.

Il sistema si riavvia e viene visualizzata la schermata Scegli il layout di tastiera.

- **5** Selezionare il layout di tastiera desiderato.
- 6 Nella schermata Scegli un'opzione fare clic su Risoluzione problemi.
- 7 Fare clic su **Ripristina da un'unità**.
- 8 Scegliere una delle seguenti opzioni:
  - Rimuovi solo i miei file personali per effettuare una formattazione veloce.
  - Esegui pulizia completa dell'unità per effettuare una formattazione completa.
- 9 Fare clic su **Ripristina** per avviare il processo di ripristino.

Questa operazione potrebbe richiedere qualche minuto e il computer verrà riavviato.

## Viste

### Sinistra

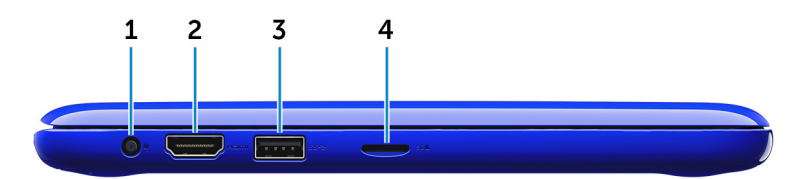

#### 1 Porta dell'adattatore di alimentazione

Collegare un adattatore di alimentazione per fornire alimentazione al computer e caricare la batteria.

#### 2 porta HDMI

Collegare un televisore o un altro dispositivo con ingresso HDMI. Fornisce output video e audio.

#### 3 Porta USB 3.0

Collegare periferiche come dispositivi di archiviazione e stampanti. Offre velocità di trasferimento dei dati fino a 5 Gbps.

#### 4 Slot per schede microSD

Consente di leggere da e scrivere su schede microSD.

### Lato destro

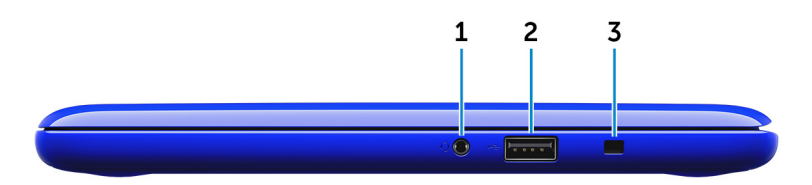

#### 1 Porta per cuffia auricolare

Collegare una cuffia, un microfono o una cuffia auricolare (cuffia e microfono combinati).

#### 2 Porta USB 2.0

Collegare periferiche come dispositivi di archiviazione, stampanti e così via. Offre velocità di trasferimento dei dati fino a 480 Mbps.

#### 3 Slot per cavo di sicurezza

Collegare un cavo di sicurezza per evitare movimenti non autorizzati del computer.

### Base

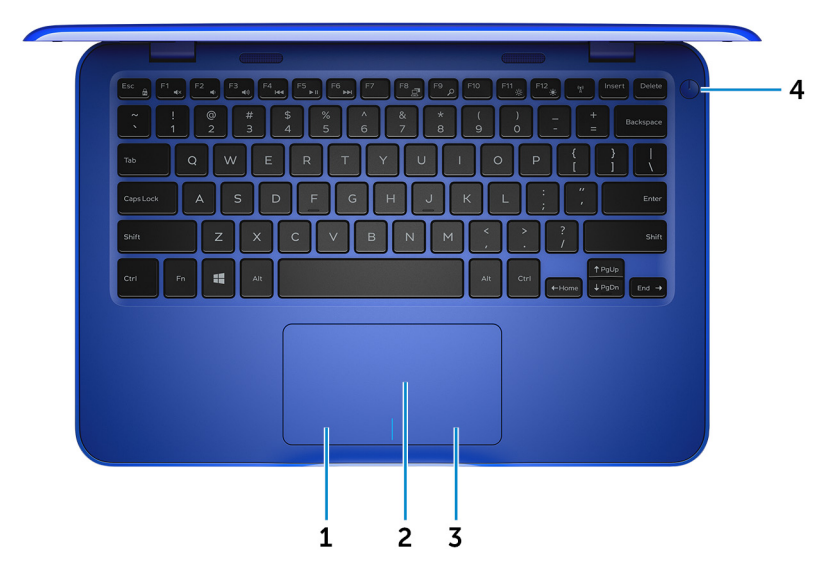

#### 1 Area per clic con pulsante sinistro del mouse

Premere per fare clic con il pulsante sinistro del mouse.

#### 2 Touchpad

Scorrere il dito sul touchpad per muovere il puntatore del mouse. Toccare per fare clic con il pulsante sinistro e toccare con due dita per fare clic con il pulsante destro.

#### 3 Area per clic con pulsante destro del mouse

Premere per fare clic con il pulsante destro del mouse.

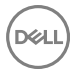

#### 4 Pulsante di alimentazione

Premere questo pulsante per accendere il computer se è spento, in stato di sospensione o in stato di ibernazione.

Premere per mettere il computer in stato di sospensione se è acceso. Tenere premuto per 4 secondi per forzare l'arresto del computer.

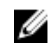

N.B.: È possibile personalizzare il funzionamento del pulsante di alimentazione in Opzioni risparmio energia. Per maggiori informazioni, consultare *Me and My Dell* all'indirizzo <u>www.dell.com/support/</u><u>manuals</u>.

## Schermo

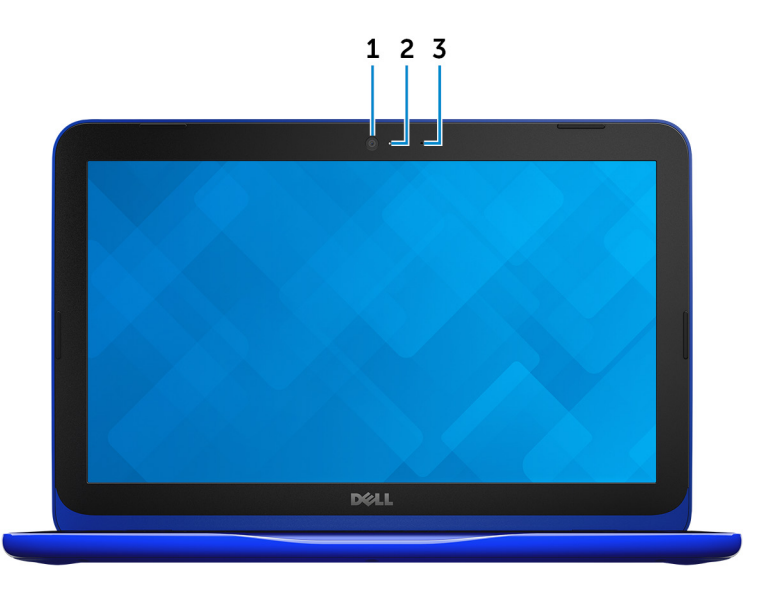

#### 1 Fotocamera

Consente di effettuare video chat, acquisire foto e registrare video.

2 Indicatore di stato della fotocamera

Si accende quando la fotocamera è in uso.

#### 3 Microfono

Fornisce ingresso audio digitale per registrazioni audio, chiamate vocali e così via.

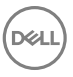

## Specifiche

## Dimensioni e peso

|            | Con eMMC                                             | Con il disco rigido                                                 |  |
|------------|------------------------------------------------------|---------------------------------------------------------------------|--|
| Larghezza  | 292 mn                                               | 292 mm (11,50 pollici)                                              |  |
| Profondità | 196 mr                                               | 196 mm (7,72 pollici)                                               |  |
| Altezza    | 18,45 mm (0,73 pollici) a<br>19,88 mm (0,78 pollici) | 20,80 mm (0,82 pollici) a<br>22,23 mm (0,88 pollici)                |  |
| Peso       | 1,18 kg (2,60 libbre)                                | 1,22 kg (2,69 libbre)                                               |  |
|            | N.B.: Il peso del pe<br>della configurazio           | ortatile può variare a seconda<br>ne desiderata e della variabilità |  |

## System Information (Informazioni di sistema)

produttiva.

| Inspiron 11–3162                                                                                                    |
|----------------------------------------------------------------------------------------------------|
| <ul><li>Intel Celeron dual core</li><li>Intel Pentium quad core</li></ul>                                                                  |
| Integrato nel processore                                                                                                    |
|                                                                                                    |
| Uno slot SODIMM                                                                                                    |
| N.B.: Lo slot del modulo di<br>memoria è disponibile solo sui<br>computer dotati di unità a stato<br>solido o disco rigido da 2,5 pollici. |
| DDR3L                                                                                                    |
| 1600 MHz                                                                                                    |
|                                                                                                    |

## Porte e connettori

| Esterna:      |                                                                                                    |
|---------------|----------------------------------------------------------------------------------------------------|
| USB           | <ul><li>Una porta USB 2.0</li><li>Una porta USB 3.0</li></ul>                                                |
| Audio/Video   | <ul> <li>Una porta HDMI</li> <li>Una porta per cuffia auricolare<br/>(cuffia/microfono combinati)</li> </ul> |
| Interna:      |                                                                                                    |
| M.2           | Uno slot M.2 per scheda combinata Wi-<br>Fi e Bluetooth                                                      |
| Comunicazioni |                                                                                                    |
| Wireless      | <ul><li>Wi-Fi 802.11b/g/n con Bluetooth 4.0</li><li>Wi-Fi 802,11ac con Bluetooth 4.0</li></ul>               |
| Video         |                                                                                                    |
| Controller    | Intel HD Graphics                                                                                            |
| Memoria       | Memoria di sistema condivisa                                                                                 |
| Audio         |                                                                                                    |
| Controller    | Realtek ALC3234 con Waves MaxxAudio<br>Pro                                                                   |
| Altoparlanti  | Due                                                                                                    |
| Uscita        | • Media: 2 W                                                                                                 |

D&L

• Di picco: 2,5 W

Microfono

Controlli volume

### Archiviazione

Interfaccia

Disco rigido

Microfono singolo

Tasti di controllo multimediale di scelta rapida

SATA 6 Gbps

- Un disco rigido da 2,5 pollici
- Un'unità a stato solido (SSD) da 2,5 pollici
- Una scheda eMMC (embedded MultiMediaCard) integrata

N.B.: A seconda della configurazione ordinata, il computer è in grado di supportare dischi rigidi, unità a stato solido o schede eMMC.

### Lettore di schede multimediali

Tipo

Schede supportate

Uno slot per schede microSD

- Secure Digital (SD)
- Secure Digital High Capacity (SDHC)
- Secure Digital Extended Capacity (SDXC)

### Tastiera

Tipo Tasti di scelta rapida Tastiera chiclet (con layout ad isola)

Alcuni tasti sulla tastiera presentano due simboli su di essi. Questi tasti possono essere utilizzati per digitare caratteri alternativi o per eseguire funzioni secondarie. Per digitare il carattere

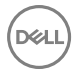

alternativo, premere MAIUSC e il tasto desiderato. Per eseguire funzioni secondarie, premere Fn e il tasto desiderato.

N.B.: È possibile impostare il comportamento primario dei tasti di scelta rapida premendo Fn+ESC o modificando il comportamento dei tasti di funzione nel programma di installazione del sistema.

Tasti di scelta rapida della tastiera

### Fotocamera

Risoluzione

- Immagine fissa: 0,92 megapixel •
- Video: 1280 x 720 (HD) a 30 fps • (massimo)

Angolo di visualizzazione diagonale

## Touchpad

Risoluzione

- Orizzontale: 1940
- Verticale: 1040 .

74 gradi

Dimensioni

- Larghezza: 100 mm (3,93 pollici)
- Altezza: 55 mm (2,16 pollici)

### Adattatore alimentazione

Tipo 45 W Tensione d'ingresso 100 V c.a.-240 V c.a. Frequenza d'entrata 50 Hz-60 Hz

| Corrente d'ingresso<br>(massima) | 1,30 A                                                                                                    |
|----------------------------------|----------------------------------------------------------------------------------------------------|
| Corrente di uscita<br>(continua) | 2,31 A                                                                                                    |
| Tensione nominale di<br>uscita   | 19,50 V c.c.                                                                                                    |
| Intervallo di temperatura        | <ul> <li>In funzione: da 0 °C a 40 °C (da 32 °F a 104 °F)</li> <li>Archiviazione: da -40 °C a 70 °C (da -40 °F a 158 °F)</li> </ul> |

## Batteria

| Тіро                                                    | Prismatica a 2 celle (32 Whr)                                                                                     |
|---------------------------------------------------------|----------------------------------------------------------------------------------------------------|
| Peso (massimo)                                          | 0,186 kg (0,41 libbre)                                                                                            |
| Tensione                                                | 7,6 V c.c.                                                                                                    |
| Tempo di ricarica a computer<br>spento (approssimativo) | 4 ore                                                                                                    |
| Autonomia                                               | Varia in base alle condizioni operative e può essere<br>notevolmente ridotta in condizioni di consumo<br>intenso. |
| Durata (approssimativa)                                 | 300 cicli di scarica/ricarica                                                                                     |
| Intervallo di temperatura: in<br>funzione               | Da 0 °C a 35 °C (da 32 °F a 95 °F)                                                                                |
| Intervallo di temperatura:<br>archiviazione             | Da –40 °C a 65 °C (da –40 °F a 149 °F)                                                                            |
| Batteria a bottone                                      | CR-2032                                                                                                    |
| Dimensioni:                                             |                                                                                                    |
| Larghezza                                               | 272,30 mm (10,72 pollici)                                                                                         |
| Profondità                                              | 62,40 mm (2,46 pollici)                                                                                           |
| Altezza                                                 | 6,92 mm (0,27 pollici)                                                                                            |

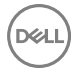

## Schermo

| Тіро                      | WLED HD da 11,6 pollici                                               |
|---------------------------|-----------------------------------------------------------------------|
| Risoluzione (max.)        | 1366 x 768                                                            |
| Passo pixel               | 0,2265 mm                                                             |
| Frequenza d'aggiornamento | 60 Hz                                                                 |
| Angolo operativo          | Da 0 gradi (chiuso) a 135 gradi                                       |
| Controlli                 | La luminosità può essere controllata tramite i tasti di scelta rapida |
| Dimensioni:               |                                                                       |
| Altezza                   | 168,50 mm (6,60 pollici)                                              |
| Larghezza                 | 268,50 mm (10,57 pollici)                                             |
| Diagonale                 | 294,64 mm (11,60 pollici)                                             |

## Ambiente del computer

Livello di sostanze contaminanti trasmesse per via aerea: G1 come definito da ISA-S71.04-1985

|                             | In funzione                                           | Archiviazione                                          |
|-----------------------------|-------------------------------------------------------|--------------------------------------------------------|
| Intervallo di temperatura   | Da 0 °C a 35 °C (da<br>32 °F a 95 °F)                 | Da –40 °C a 65 °C (da –<br>40 °F a 149 °F)             |
| Umidità relativa (massima)  | Dal 10% al 90% (senza<br>condensa)                    | Dallo 0% al 95% (senza<br>condensa)                    |
| Vibrazione (massima) $^{*}$ | 0,66 GRMS                                             | 1,30 GRMS                                              |
| Urto (massimo):             | 110 G <sup>†</sup>                                    | 160 G <sup>‡</sup>                                     |
| Altitudine (massima):       | Da –15,2 m a 3.048 m (da<br>-50 piedi a 10.000 piedi) | Da –15,2 m a 10.668 m (da<br>–50 piedi a 35.000 piedi) |

\* Misurata utilizzando uno spettro a vibrazione casuale che simula l'ambiente dell'utente.

† Misurato utilizzando un impulso semisinusoidale di 2 ms quando il disco rigido è in uso.

‡ Misurato utilizzando un impulso semisinusoidale di 2 ms quando la testina del disco rigido è in posizione di riposo.

# Tasti di scelta rapida della tastiera

| Icone                                                                       | Descrizione                                        |
|-----------------------------------------------------------------------------|----------------------------------------------------|
| F1 «×                                                                       | Disattivazione dell'audio                          |
| F2 🐢                                                                        | Riduzione del volume                               |
| F3 (1)                                                                      | Aumento del volume                                 |
| F4 H                                                                        | Riproduzione brano/<br>capitolo precedente         |
| F5 ►II                                                                      | Riproduci/Sospendi                                 |
| F6                                                                          | Riproduzione brano/<br>capitolo successivo         |
| F8                                                                          | Passaggio a schermo<br>esterno                     |
|                                                                             | Cerca                                              |
| F11 *                                                                       | Riduzione della luminosità                         |
| F12                                                                         | Aumento della luminosità                           |
| Fn + B                                                                      | Pausa/Interruzione                                 |
| Fn + Esc a                                                                  | Attivazione/disattivazione<br>Fn e tasto di blocco |
| Fn + Insert                                                                 | Sospensione                                        |
| $\mathbf{Fn} + \underbrace{\mathbf{PrtScr}}_{\overset{(q)}{\underline{A}}}$ | Spegnimento/accensione<br>wireless                 |

| lcone  |             | Descrizione                              |
|--------|-------------|------------------------------------------|
| Fn + S |             | Attivazione/disattivazione<br>BLOC SCORR |
|        | Fn + R      | Richiesta di sistema                     |
|        |             | Apertura menu applicazioni               |
|        | Fn + End→   | Fine                                     |
|        | Fn + ← Home | Home                                     |
|        | Fn + ↑PgUp  | Pagina precedente                        |
|        | Fn + ↓PgDn  | Pagina successiva                        |

DEL

## Come ottenere assistenza e contattare Dell

## Risorse di self-help

È possibile richiedere informazioni e assistenza su prodotti e servizi Dell mediante l'utilizzo delle seguenti risorse self-help:

Informazioni su prodotti e servizi Dell

www.dell.com

App Guida e Supporto tecnico Dell

App Guida introduttiva

Accesso alla guida in Windows 10

Guida in linea per il sistema operativo

Informazioni su risoluzione dei problemi, manuali utente, istruzioni di installazione, specifiche del prodotto, blog assistenza tecnica, driver, aggiornamenti software e così via

Maggiori informazioni su sistema operativo, installazione e utilizzo del computer, backup dei dati, diagnostica e così via.

Come contattare Dell

Per contattare Dell per problemi relativi a vendita, supporto tecnico o servizio clienti, visitare il sito Web <u>www.dell.com/contactdell</u>.

In Windows Search, digitare **Guida e supporto tecnico**, quindi premere **Invio**.

www.dell.com/support/windows www.dell.com/support/linux

www.dell.com/support

Consultare *II mio Dell e io* all'indirizzo Web <u>www.dell.com/support/manuals</u>.

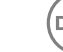

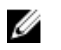

N.B.: La disponibilità varia in base al Paese e al prodotto, e alcuni servizi possono non essere disponibili nel proprio Paese.

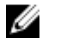

N.B.: Se non si dispone di una connessione Internet attiva, è possibile recuperare i recapiti su ricevuta d'acquisto, distinta di imballaggio, fattura o catalogo dei prodotti Dell.